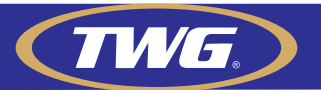

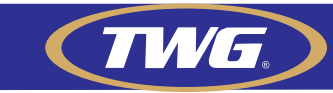

13 -Sua câmera já está configurada, agora basta tocar na câmera e monitorar.

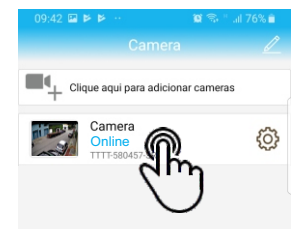

Obs: Verifique se seu Smartphone esta conectado a internet.

**TW-1336 WB** 

14 - Se mesmo após seguir todas estas etapas você não conseguir acessar sua câmera, localize junto ao cabo um botão como na imagem abaixo, este é o botão de reset da câmera, aperte e o segure por 15 segundos e faça novamente o procedimento a partir do primeiro passo.

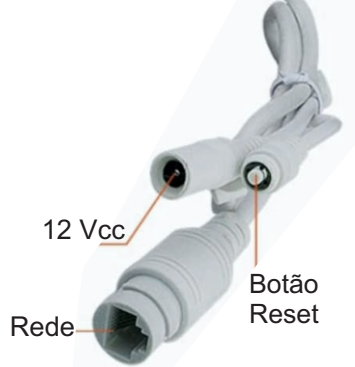

1.3 MP - WIFI

**ONVIF** 

Obs.: Para adicionar a câmera (já configurada) em seu Smartphone, se conecte na mesma rede WiFi em que a câmera está conectada e siga os passos 1, 4, 5, 6, 7 e 8.

1- Acesse a loja de aplicativos de seu smartphone e faça a busca do APP CamHi como na imagem abaixo.

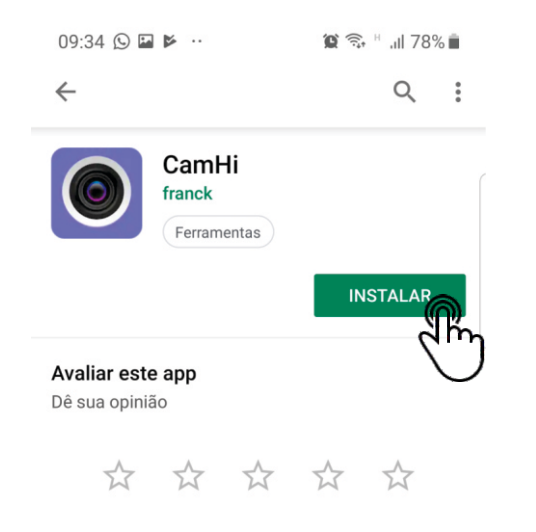

## Escreva uma resenha

3- Insira a senha do AP de sua câmera que é 01234567 e toque em conectar.

2- Acesse as configurações de Wi-Fi de seu smartphone. Aparecerá uma rede WiFi com o nome: IPCAM-XXXXXX. conecte-se a ela (lembrando que no lugar de XXXXXX estará o número ID da câmera).

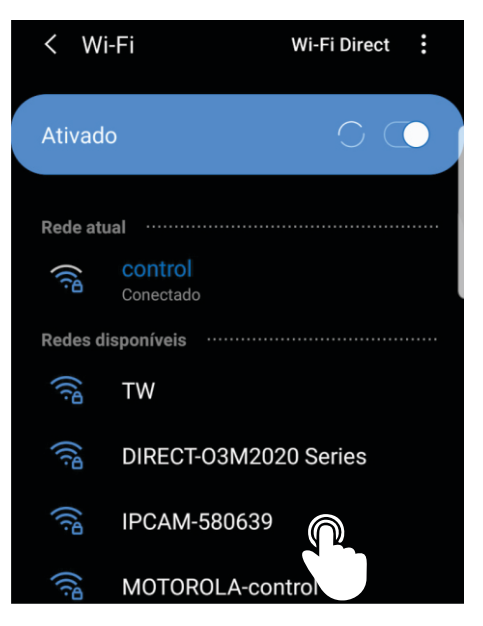

4- Abra o aplicativo CamHi (instalado no primeiro passo deste guia).

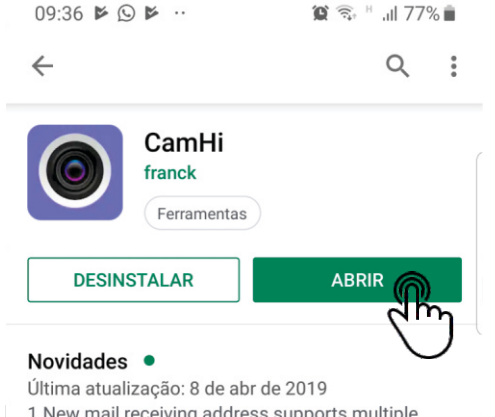

1.New mail receiving address supports multiple addresses 2.Add sound and light alarm settings 3.Language pack optimization 4.Fix known bugs

## PÁGINA 04

TWG

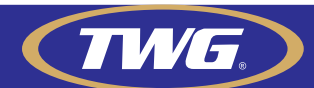

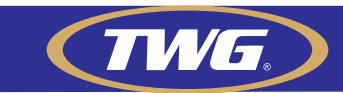

5-Toque em "Clique aqui para adicionar câmeras".

6- Em seguida em "Localizar UID da câmera na rede".

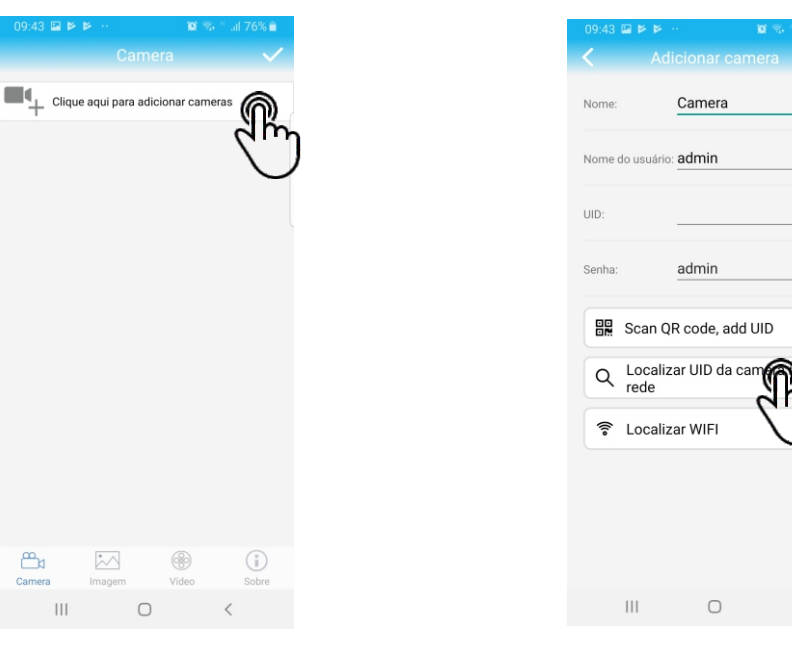

7- O UID de sua câmera será localizado, toque no código UID.

8 - Toque no sinal de Confirmação

 $\bigcirc$ 

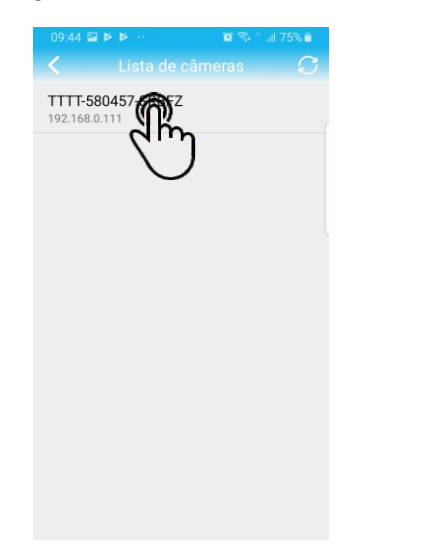

| lome:         | Camera                       | d n |
|---------------|------------------------------|-----|
| lome do usu   | ário: admin                  |     |
| ID:           | TTTT-580639-PP               |     |
| enha:         | admin                        |     |
| Scar          | n QR code, add UID           | >   |
| Q Loc<br>rede | alizar UID da camera na<br>e | >   |
| 🛜 Loc         | alizar WIFI                  | >   |

9 - Você já consegue ver as imagens de sua câmera, porém ainda não está configurado seu acesso à internet, agora iremos configura-la para acesso externo, toque no ícone de engrenagem 😳

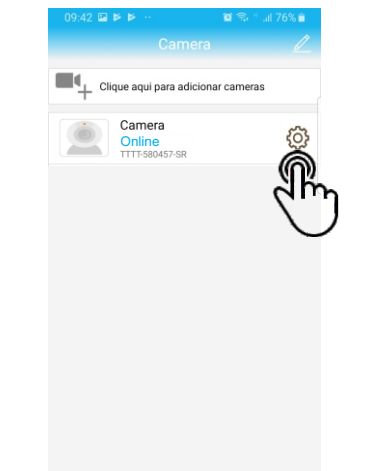

11- Toque em Gerenciador WiFi e será mostrada a lista de redes disponíveis, toque na rede que sua câmera ficará conectada

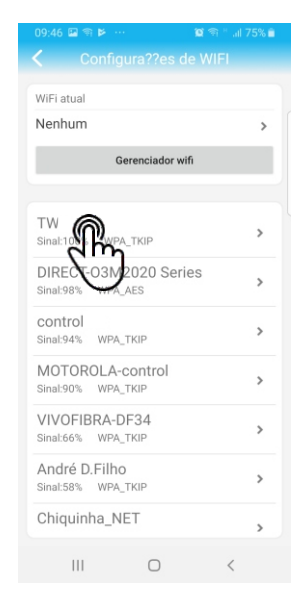

10- Toque em "Configurações de Wi-Fi" para configurar sua câmera na rede Wi-Fi.

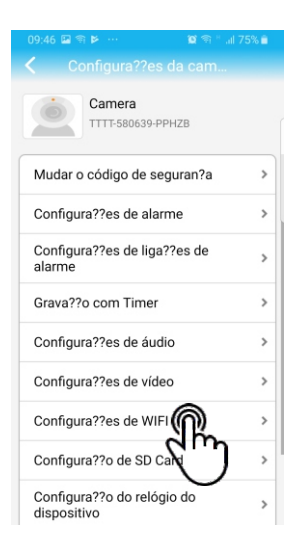

12- Insira a senha da rede Wi-Fi que você quer conectar sua câmera e toque em Aplicar.

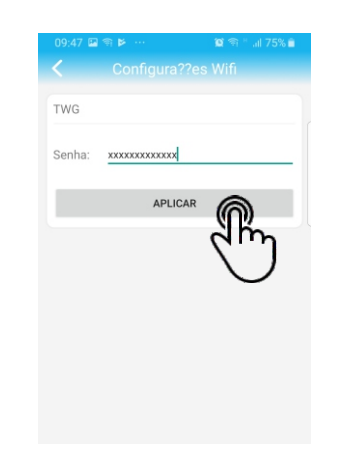

"lembrando que ela só é compatível com 2.4Ghz"

## PÁGINA 02

Ш

## PÁGINA 03